1. Click on the *Start* button and select *Connect To* from the menu on the right to display the *Connect to a network* dialog box.

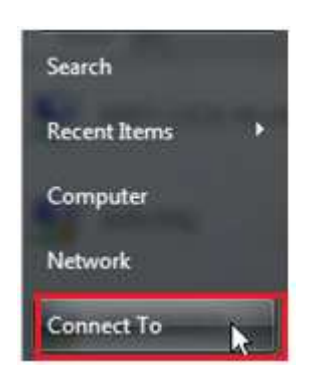

2. When you see the name of your wireless network, click on it press the *Connect* button to connect to the signal.

| elect a network to conne  | ict to                    |          | Type the network security key or passphrase for Cobra                   |
|---------------------------|---------------------------|----------|-------------------------------------------------------------------------|
| See At                    | •                         | <u> </u> | The person who setup the reductik can give you the key or paraphrase.   |
| Sebra                     | Security-enabled individe | -Mi      | Security Vev or constitution                                            |
| Si hangot                 | Unarcared retrievels      | ati      | E Dapley charaction                                                     |
|                           |                           |          |                                                                         |
| to a summarian to setting |                           |          | Byou have a USE first may will return a utiling for Cobra, must it now. |

- 3. Enter *Security Key or passphrase:* which you determined when the router was set up. Check *Display Characters* to view characters/numbers being typed. Click *Connect* to continue to next step.
- 4. At the next screen, Vista will attempt to connect to your wireless router or access point. Once the connection is established, you will be prompted to save your connection by checking the *Save this network* and *Start this connection automatically* boxes.

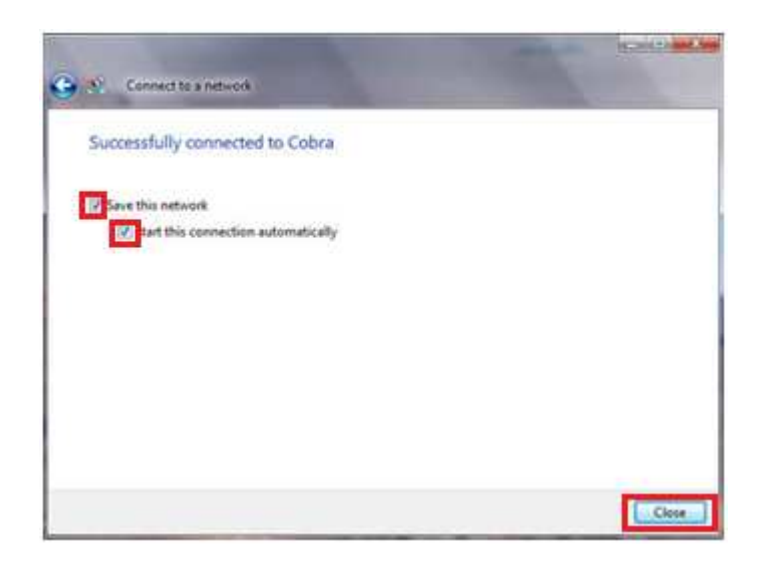

Click Close. You will now be connected to the wireless network.